## Herança no ambiente multidomínio no FTD

## Contents

Introduction Prerequisites Requirements Componentes Utilizados Informações de Apoio Configurar herança de política Gerenciamento FTD em ambiente FMC multidomínio Configuração de domínio Visibilidade e controle de políticas em um ambiente FMC multidomínio Adicionar usuários ao domínio Cenário de caso de uso Herança em um ambiente multidomínio

## Introduction

Este documento descreve a configuração e o funcionamento dos recursos de herança e de vários domínios. Isso também se concentra em um caso de uso real para ver como esses dois recursos funcionam juntos.

## Prerequisites

#### Requirements

A Cisco recomenda que você tenha conhecimento básico sobre estes tópicos:

- Firepower Management Center (FMC)
- Firepower Threat Defense (FTD)

#### **Componentes Utilizados**

As informações neste documento são baseadas nestas versões de software:

- Software Firepower Management Center (FMC) versão 6.4
- Software Firepower Threat Defense (FTD) versão 6.4

**Note**: O suporte a vários domínios e recursos de herança está disponível no FMC/FTD a partir da versão 6.0.

The information in this document was created from the devices in a specific lab environment. All of the devices used in this document started with a cleared (default) configuration. Se a sua rede estiver ativa, certifique-se de que você entende o impacto potencial de qualquer configuração.

## Informações de Apoio

Em Herança de política, as políticas de controle de acesso podem ser aninhadas onde a Política filho herda regras de uma Política básica, incluindo as configurações de ACP como Inteligência de segurança, Resposta HTTP, Configurações de registro etc. Opcionalmente, o administrador pode permitir que a política filho substitua as configurações ACP, como Security Intelligence, HTTP Response, Logging Settings ou então bloquear as configurações para que a política filho não possa substituí-las. Esse recurso é muito útil no ambiente FMC de vários domínios.

O recurso de vários domínios segmenta o acesso do usuário aos dispositivos, configurações e eventos gerenciados do FMC. Um usuário poderia alternar para/acessar outros domínios dependendo dos privilégios. Se o recurso multidomínio não estiver configurado, todos os dispositivos gerenciados, configurações e eventos pertencerão ao domínio **global**.

### Configurar herança de política

Um domínio leaf é um domínio que não tem subdomínios adicionais. Um domínio filho é o descendente de nível seguinte do domínio em que o usuário/administrador está atualmente. O domínio pai é o ancestral direto do domínio em que o usuário/administrador está atualmente.

Para configurar/ativar a herança para políticas existentes:

- 1. Permitir que a política A seja a política básica e a política B seja a política filho (a política B herda a regra da política A)
- 2. EDITE Policy-B e clique em Inheritance Settings conforme mostrado na imagem.

| Overview Analysis Policies Devices Objects        | AMP Intelligence                            |                       | Deploy 🥵 System Help 🔻 Global 🔪 admin 🔻            |
|---------------------------------------------------|---------------------------------------------|-----------------------|----------------------------------------------------|
| Access Control + Access Control Network Discovery | Application Detectors Correlation Actions • |                       |                                                    |
| Policy-B<br>Enter Description                     |                                             |                       | Analyze Hit Counts 📄 🔚 🚥 🛛 😂 Cancel                |
| Prefilter Policy: Default Prefilter Policy        | SSL Policy: None                            | Identity Policy: None |                                                    |
|                                                   |                                             |                       | Ta Inheritance Settings   M Policy Assignments (0) |

3. Escolha Policy-A na lista suspensa **Select Base Policy** mostrada abaixo. Outras configurações de ACP, como Inteligência de segurança, Resposta HTTP, Configurações de registro, etc., podem ser herdadas para substituir as configurações da Política filho opcionalmente.

Inheritance Settings

| select base Policy:                           | Policy-A                                                                 |                                        |
|-----------------------------------------------|--------------------------------------------------------------------------|----------------------------------------|
| <ul> <li>Child Policy Inher</li> </ul>        | itance Settings                                                          |                                        |
| For settings selecte<br>inherits 'Policy-B' a | ed below, no overrides will b<br>as Base Policy. <mark>Learn More</mark> | e allowed within the child Policy that |
| 🔲 Security Intellig                           | ence                                                                     | ÷                                      |
| 🔲 Http Response                               |                                                                          |                                        |
| 🔲 Logging Setting                             | s                                                                        |                                        |
| Advanced                                      |                                                                          |                                        |
| 🔲 General S                                   | Settings                                                                 |                                        |
| T Identity P                                  | olicy Settings                                                           | -                                      |

4. Execute a **atribuição de política** para a política-B filho em relação ao dispositivo FTD de destino pretendido:

| vailable Devices        | Selected Devices               |  |
|-------------------------|--------------------------------|--|
| Search by name or value | FTD                            |  |
|                         | Add to Policy Impacted Devices |  |
|                         |                                |  |

Por padrão, a **Ação Padrão** da Política Filho é herdada e definida como **Herdar da política base** como mostrado na imagem. O usuário também tem a opção de selecionar a **Ação padrão** nas Políticas fornecidas pelo sistema, conforme mostrado aqui.

? X

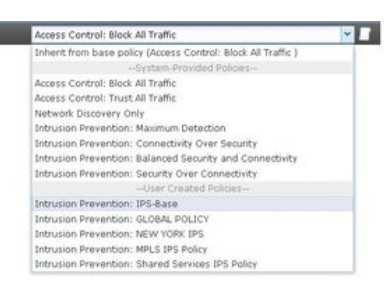

A ordem de pesquisa de tráfego sempre será de uma maneira de cima para baixo, independentemente do número de categorias adicionadas nas seções Obrigatório e Padrão. Depois de aplicar as **Configurações de Herança**, a representação ACP para a política filho B (Política filho), conforme mostrado na imagem, em linha com a **verificação da ordem de regra** mencionada anteriormente:

Default Action

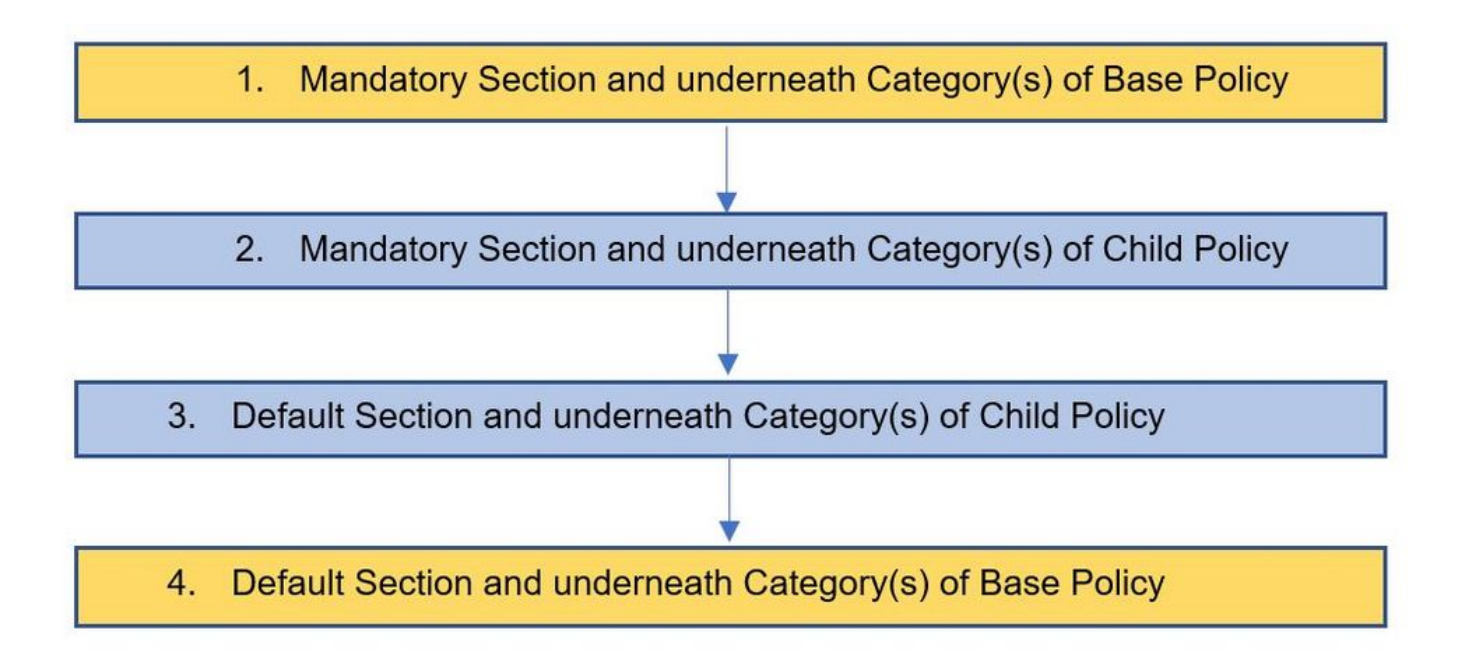

Esta imagem mostra como as políticas, nomeadamente a política A, que é a política de base, e a política B, que é a política da criança e que é herdada da política A, seriam mostradas no CVP.

| Overview Analysis Po             | Devices       | Objects /    | AMP Intelligence      |                   |           |       |              |              |                           |       |                           | Deploy      | 🍳 System Help 🔻              | admin <del>v</del> |
|----------------------------------|---------------|--------------|-----------------------|-------------------|-----------|-------|--------------|--------------|---------------------------|-------|---------------------------|-------------|------------------------------|--------------------|
| Access Control + Access C        | ontrol Networ | k Discovery  | Application Detectors | Correlation       | Actions • |       |              |              |                           |       |                           |             |                              |                    |
| Policy-A<br>Base Policy          |               |              |                       |                   |           |       |              |              |                           |       |                           | Analyze H   | it Counts 📄 🔚 Save 🛛 🕻       | Cancel             |
| Prefilter Policy: Default Prefit | er Policy     |              |                       | SSL Policy: None  |           |       | Identity     | Policy: None |                           |       |                           |             |                              |                    |
|                                  |               |              |                       |                   |           |       |              |              |                           |       |                           | Inheritanc  | e Settings   🥂 Policy Assign | ments (1)          |
| Rules Security Intelligen        | ce HTTP Respo | nses Logging | Advanced              |                   |           |       |              |              |                           |       |                           |             |                              |                    |
| Filter by Device                 |               |              |                       |                   |           |       |              |              | Show Rule Confli          | cts 😣 | Add Category Add Category | d Rule Sea  | rch Rules                    | 26                 |
| a Name                           | Source Zones  | Dest Zones   | Source Netwo          | Dest Networks     | VLAN Tags | Users | Applications | Source Ports | Dest Ports                | URLS  | ISE/SGT Attri             | Action      | • • .a to = •                | . *                |
| 👻 Mandatory - Policy-A (1-       | -1)           |              |                       |                   |           |       |              |              |                           |       |                           |             |                              |                    |
| 1 Site A -> Site B               | Any           | Any          | 2 192.168.10.0/2      | 2 👼 172.16.10.0/2 | 4 Any     | Any   | Any          | Any          | 🛫 TCP (6):8000<br>> HTTPS | Any   | Αηγ                       | 🖋 Allow     | 00.840.0                     | / 6                |
| ▼ Default - Policy-A (2-2)       |               |              |                       |                   |           |       |              |              |                           |       |                           |             |                              |                    |
| 2 Site A specific rules          | Any           | Any          | 2 192.168.10.0/2      | 2 👳 10.0.43.0/24  | Any       | Any   | Any          | Any          | 🛫 TCP (6):8080            | Any   | Any                       | Allow       | UD.8 to •                    | 08                 |
| Default Action                   |               |              |                       |                   |           |       |              |              |                           |       | Access Control: Block     | All Traffic |                              | <b>~</b>           |

Essa imagem mostra que na Política B, as regras da Política A podem ser vistas, bem como as regras específicas configuradas na própria Política B. Deve-se ter cuidado sobre como as regras devem ser configuradas tendo em mente o pedido.

| Overview Analysis Poli              | cies Devices                      | Objects At     | MP Intelligence      |                  |           |       |              |              |                           |       |                   |                      | 🍳 System Help 🔻 adı              | lmin v  |
|-------------------------------------|-----------------------------------|----------------|----------------------|------------------|-----------|-------|--------------|--------------|---------------------------|-------|-------------------|----------------------|----------------------------------|---------|
| Access Control + Access Cor         | ntrol Network                     | k Discovery Ap | pplication Detectors | Correlation      | Actions • |       |              |              |                           |       |                   |                      |                                  |         |
| Policy-B<br>Inherited Policy        |                                   |                |                      |                  |           |       |              |              |                           |       |                   | Analyze H            | it Counts 🛛 🔚 Save 🛛 😮 Ca        | ancel   |
| Prefilter Policy: Default Prefilter | Policy                            |                |                      | SSL Policy: None |           |       | Identity     | Policy: None |                           |       |                   | Tan Inheritan        | ce Settings   🧮 Policy Assignmen | nts (1) |
| Rules Security Intelligence         | <ul> <li>HTTP Response</li> </ul> | ses Logging    | Advanced             |                  |           |       |              |              |                           |       |                   |                      |                                  |         |
| # Filter by Device                  |                                   |                |                      |                  |           |       |              |              | Show Rule Confli          | cts 😣 | Add Category      | Add Rule Sea         | irch Rules                       | ×       |
| a Name S                            | Source Zones                      | Dest Zones     | Source Netwo         | Dest Networks    | VLAN Tags | Users | Applications | Source Ports | Dest Ports                | URLS  | ISE/SGT           | Attri Action         | • • • • • •                      |         |
| 👻 Mandatory - Policy-A (1-1         | )                                 |                |                      |                  |           |       |              |              |                           |       |                   |                      |                                  |         |
| 1 Site A -> Site B A                | lay                               | Any            | 2 192.168.10.0/2     | 2 172.16.10.0/2  | 4 Any     | Any   | Any          | Any          | ₽ TCP (6):8000<br>→ HTTPS | Any   | Any               | 🖋 Allow              | 0.8410                           | ۹.6     |
| 👻 Mandatory - Policy-B (2-2)        | )                                 |                |                      |                  |           |       |              |              |                           |       |                   |                      |                                  |         |
| 2 Site B Specific Rule A            | lay                               | Any            | 2 192.168.20.0/2     | 2 10.94.6.0/24   | Any       | Any   | Any          | Any          | 📌 TCP (6):8080            | Any   | Any               | 🖋 Allow              | V D A to D o                     | 1       |
| 👻 Default - Policy-B (-)            |                                   |                |                      |                  |           |       |              |              |                           |       |                   | 1                    |                                  |         |
| There are no rules in this section  | n. Add Rule or Add C              | Category       |                      |                  |           |       |              |              |                           |       |                   |                      |                                  |         |
| 👻 Default - Policy-A (3-3)          |                                   |                |                      |                  |           |       |              |              |                           |       |                   |                      |                                  |         |
| 3 Site A specific rules A           | lay                               | Any            | 2 192.168.10.0/2     | 2 10.0.43.0/24   | Any       | Any   | Any          | Any          | 📌 TCP (6):8080            | Any   | Any               | 🖋 Allow              | 0.8000                           | ۹. 5    |
| Default Action                      |                                   |                |                      |                  |           |       |              |              |                           |       | Inherit from base | policy (Access Contr | ol: Block All Traffic ) 👻 🕯      | s 🔳     |

## Gerenciamento FTD em ambiente FMC multidomínio

O recurso multidomínio segmenta o acesso do usuário a dispositivos gerenciados, configurações e eventos. Um usuário poderia mudar para outros domínios dependendo dos privilégios. Se o recurso multidomínio não estiver configurado, todos os dispositivos gerenciados, configurações e eventos pertencerão ao domínio **global**.

Um máximo de domínios de três níveis pode ser configurado com o domínio global como nível um. Todos os dispositivos gerenciados devem pertencer somente ao domínio leaf. Isso pode ser

confirmado pelo símbolo da La (Adicionar subdomínio) sendo esmaecido no domínio de folha como mostrado na imagem.

| Overview Analysis Policies Devices Object | cts AMP Intelligence |               |       |         |             | De                | eploy 🌖 🌖   | System   | Help 🔻 Globa | ıl∖admin <del>v</del>       |
|-------------------------------------------|----------------------|---------------|-------|---------|-------------|-------------------|-------------|----------|--------------|-----------------------------|
|                                           |                      | Configuration | Users | Domains | Integration | Updates           | Licenses 🔻  | Health 🔻 | Monitoring   | <ul> <li>Tools •</li> </ul> |
|                                           |                      |               |       |         | Domain c    | onfiguration is u | up to date. | 🔚 Save 🕻 | 3 Cancel     | Add Domain                  |
| Name                                      | Description          |               |       |         |             |                   | Devices     |          |              |                             |
| Global                                    |                      |               |       |         |             |                   |             |          |              |                             |
| L1-Domain-A                               |                      |               |       |         |             |                   |             |          |              | 778                         |
| L2-Domain-AA1                             |                      |               |       |         |             |                   | 1 Device*   |          |              | 738                         |
| L2-Domain-AA2                             |                      |               |       |         |             |                   | 1 Device*   |          |              | 738                         |

#### Configuração de domínio

A configuração do domínio pode ser feita da seguinte maneira:

- 1. Navegue até Sistema > Domínios. Por padrão, o domínio global está presente.
- 2. Clique em Adicionar domínio conforme mostrado na imagem.

| Overview Analysis Policies Devices Objects AMP Intelligence |             |               |       |         |             |                 | Deplo       | 0, Sy    | stem Help v  | admin <del>v</del> |
|-------------------------------------------------------------|-------------|---------------|-------|---------|-------------|-----------------|-------------|----------|--------------|--------------------|
|                                                             |             | Configuration | Users | Domains | Integration | Updates         | Licenses +  | Health • | Monitoring • | Tools •            |
|                                                             |             |               |       |         | Domain con  | figuration is u | up to date. | 0        | (            | dd Domain          |
| Name                                                        | Description |               | Devi  | ices    |             |                 |             |          |              |                    |
| Global                                                      |             |               | 2 De  | vices   |             |                 |             |          | C.           | 3638               |

3. A caixa de diálogo **Adicionar domínio** é exibida. Digite o **Nome** do domínio e selecione o **Domínio pai** na lista suspensa. Se este for o domínio leaf, os dispositivos FTD precisam ser adicionados ao domínio como mostrado na imagem.

#### Add Domain

| nt Domain:                   | L1-Domain-A                      |                            | ~                        |   |
|------------------------------|----------------------------------|----------------------------|--------------------------|---|
| evices                       | Advanced                         |                            |                          |   |
| Select the d<br>Available De | evices to which you wou<br>wices | ld like to add to this dom | ain.<br>Selected Devices |   |
| Global                       | oy name or value<br>afA FTD      |                            | Global                   | 6 |
| ⊟ L1-Do                      | omain-A<br>LeafB FTD             | Add to<br>Domain           |                          |   |

**Note**: Para adicionar os domínios, clique no ícone **Adicionar subdomínio** conforme mostrado na imagem. Aqui o domínio pai já está selecionado.

| Name     | Description | Devices |  |
|----------|-------------|---------|--|
| 🗉 Global |             |         |  |

# Visibilidade e controle de políticas em um ambiente FMC multidomínio

A visibilidade e o controle da política são limitados aos respectivos usuários de domínio, exceto por um Administrador do domínio **global**. Este exemplo é baseado na hierarquia da seguinte maneira:

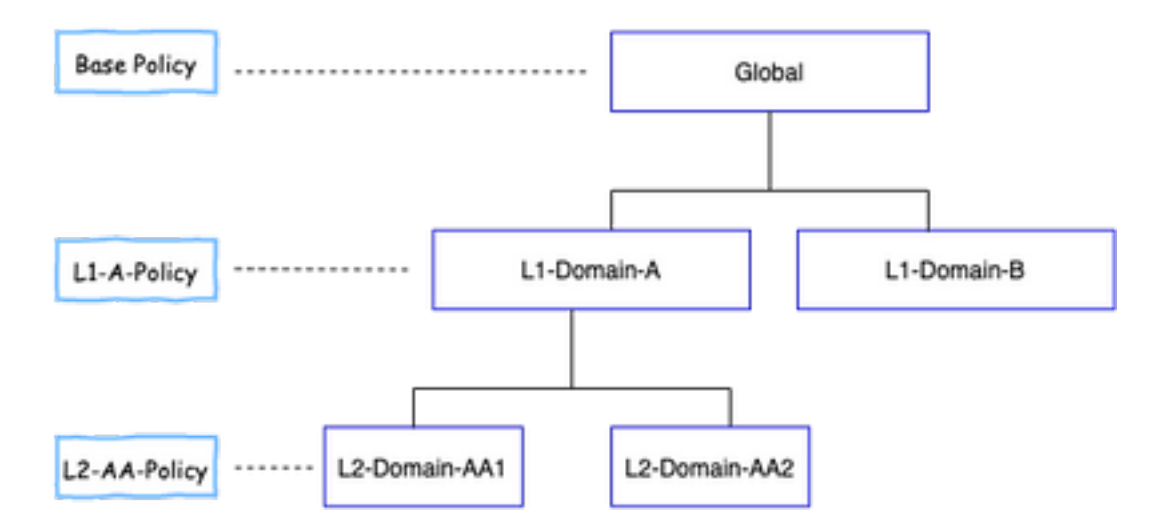

Visibilidade: Como mostrado nesta imagem, a página **Políticas de** exibição padrão lista políticas (ACP) configuradas no respectivo domínio.

| Overview Analysis Policies      | Devices Objects   | AMP Intelligence      |             |           |                     | Deploy                                     | System Help + Global \ admin +       |
|---------------------------------|-------------------|-----------------------|-------------|-----------|---------------------|--------------------------------------------|--------------------------------------|
| Access Control + Access Control | Network Discovery | Application Detectors | Correlation | Actions • |                     |                                            |                                      |
|                                 |                   |                       |             |           |                     | Object Management Intrusion Netwo          | rk Analysis Policy ONS Import/Export |
|                                 |                   |                       |             |           |                     |                                            | Q New Policy                         |
| Access Control Policy           |                   |                       | Domain      |           | Status              | Last Modified                              |                                      |
| Base-Policy                     |                   |                       | Global      |           | Targeting 0 devices | 2020-05-27 21-43-00<br>Modified by "admin" | Q (5 🖉 B                             |

Controle: **Os** usuários **administrativos** pertencentes ao respectivo domínio podem EDITAR as políticas. Para editar as políticas, que pertencem a outros domínios (como parte da Herança), é necessário alternar o domínio de atual para um domínio no qual a Política está configurada. Somente usuários Admin pertencentes ao domínio **global** ou domínio L1 podem alternar entre o domínio inferior para o gerenciamento de políticas.

#### Adicionar usuários ao domínio

Mostra como adicionar usuários em um domínio específico. Este procedimento é aplicável aos usuários no banco de dados local.

1. Navegue até Sistema >Usuários. Clique em Criar usuário conforme mostrado na imagem.

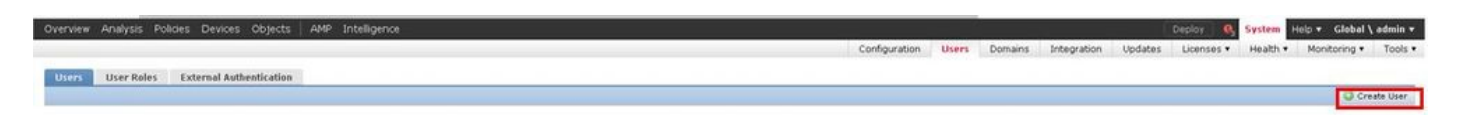

 A caixa de diálogo Configuração do usuário é exibida. Preencha o Nome de usuário e a Senha (& Confirmar senha). Clique em Adicionar domínio para adicionar o usuário ao domínio especificado como mostrado na imagem.

| User Name                               | L1-8-admin                                                                                        |                 |
|-----------------------------------------|---------------------------------------------------------------------------------------------------|-----------------|
| Authentication                          | 🗍 Use External Authentication Method                                                              |                 |
| Password                                |                                                                                                   |                 |
| Confirm Password                        |                                                                                                   |                 |
| Maximum Number of Failed Logins         | 0                                                                                                 | (0 = Unlimited) |
| Ninimum Password Length                 | 9                                                                                                 |                 |
| Days Until Password Expiration          | 0                                                                                                 | (0 = Unlimited) |
| Days Before Password Expiration Warning | 0                                                                                                 |                 |
| Options                                 | Force Password Reset on Login     Check Password Strength     Exempt from Browser Session Timeout |                 |
| User Role Configuration                 |                                                                                                   | Add Domain      |
| Domain                                  | Roles                                                                                             |                 |

3. Escolha o domínio pretendido na lista suspensa **Domínio** em que deseja adicionar o usuário e especifique a função conforme mostrado na imagem. Um novo usuário pode ser adicionado ao próprio domínio ou aos domínios filho.

| User Rol            | e Configuration                                                                                                    |                                                                                                    | ? |
|---------------------|----------------------------------------------------------------------------------------------------|----------------------------------------------------------------------------------------------------|---|
| Domain<br>Default U | Global<br>Global \L1-Domain-A<br>Global \L1-Domain-A \L2-Domain-A<br>Global \L1-Domain-A \L2-Domain-A<br>Global \L1-Domain-B<br>User Roles<br>Jser Roles<br>Jser Roles<br>Jser Roles<br>Jser Roles<br>Jser Roles<br>Jser Roles<br>Jser Roles<br>Jser Roles<br>Jser Roles<br>Jser Roles<br>Jser Roles<br>Jser Roles<br>Jser Roles<br>Jser Roles<br>Jser Roles<br>Jser Roles | The second second secon |   |
|                     |                                                                                                    | Save Cancel                                                                                                    |   |

Os usuários configurados são mostrados nesta imagem:

| Overview Analysis Polic | ies Devices Objects AMP Intelligence |               |                           | Deploy 🧕           | System            | elp 🔻 Global | ∖ admin ▼  |
|-------------------------|--------------------------------------|---------------|---------------------------|--------------------|-------------------|--------------|------------|
|                         |                                      | Configuration | Users Domains Integration | Updates Licenses • | Health 🔻          | Monitoring 🔻 | Tools •    |
| Users User Roles        | External Authentication              |               |                           |                    |                   |              |            |
|                         |                                      |               |                           |                    |                   | 00           | reate User |
| Username                | Domains                              | Roles         | Authentication Method     | Password Lifetime  | Password Lifetime |              |            |
| admin                   | Global                               | Administrator | Internal                  | Unlimited          |                   |              | 0          |
| L1-A-admin              | Global \ L1-Domain-A                 | Administrator | Internal                  | Unlimited          |                   |              | / 1        |
| L1-B-admin              | Global                               | Administrator | Internal                  | Unlimited          | Unlimited         |              |            |
| L2-AA-admin             | Global \ L1-Domain-A \ L2-Domain-AA1 | Administrator | Internal                  | Unlimited          |                   |              | / 8        |
| L2-AA2-admin            | Global \ L1-Domain-A \ L2-Domain-AA2 | Administrator | Internal                  | Unlimited          |                   |              | / 8        |

O acesso aos recursos no FMC seria limitado ao domínio ao qual o usuário pertence. Como mostrado abaixo, quando o usuário L1-A-admin faz login na IU do FMC, o acesso é limitado ao domínio L1-Domain-A do qual o usuário faz parte e ao domínio filho depois que o usuário muda para esse domínio filho. Este usuário pode editar somente a política definida no domínio L1-Domain-A e a política definida no domínio filho quando o domínio é comutado para seu domínio filho. Além disso, pode ser visto no exemplo abaixo que a L1-A-Policy herda a política definida no domínio domínio global, ou seja, Base-Policy, bem como pode ser editada, que pode ser vista do sinal. As configurações de herança são feitas para apontar para Base-Policy, como mostrado na imagem.

| Overview Analysis Policies      | Devices Objects A | MP                    |                 |           |                     | Deploy 0 System Hel                        | p 🔻 L1-Domain-A \ L1-A-admin 🔻        |
|---------------------------------|-------------------|-----------------------|-----------------|-----------|---------------------|--------------------------------------------|---------------------------------------|
| Access Control + Access Control | Network Discovery | Application Detectors | Correlation     | Actions 🔻 |                     |                                            |                                       |
|                                 |                   |                       |                 |           |                     | Object Management Intrusion Netw           | ork Analysis Policy DNS Import/Export |
|                                 |                   |                       |                 |           |                     |                                            | O New Policy                          |
| Access Control Policy           |                   | De                    | omain           |           | Status              | Last Madified                              |                                       |
| Base-Policy                     |                   | Gio                   | ibal            |           | Targeting 0 devices | 2020-05-28 22:49:49<br>Modified by "admin" | <b>BB4</b> 6                          |
| L1-A-Policy                     |                   | Glo                   | bal\L1-Domain-4 |           | Targeting 0 devices | 2020-05-28 23:02:14<br>Modified by "admin" | Q E 2 6                               |

Da mesma forma, um usuário L2-AA-admin pertencente ao domínio L2-Domain-AA1 tem controle somente da política L2-AA-Policy definida no domínio como mostrado na imagem. A L2-AA-Policy herda a política L1-A-Policy definida em L1-Domain-A que, por sua vez, herda a Base-Policy definida no domínio Global. Além disso, a política L2-AA-Policy pode ser editada, que pode ser vista no sinal. O usuário L2-AA-admin nunca pode mudar para seu domínio pai, ou seja, L1-Domain-A, nem seu domínio ancestral, ou seja, o domínio global.

| Overview Analysis Policies      | Devices Objects   | АМР                                       | D                                                        | Deploy 🧕 | System Help 🔻                  | L1-Domain-A \ L2-Domain-AA            | 1 \ L2-AA-admin ▼ |
|---------------------------------|-------------------|-------------------------------------------|----------------------------------------------------------|----------|--------------------------------|---------------------------------------|-------------------|
| Access Control + Access Control | Network Discovery | Application Detectors Correlation Actions | ,                                                        |          |                                |                                       |                   |
|                                 |                   |                                           |                                                          |          | Object Manageme                | ent Intrusion Network Analysis Policy | DNS Import/Export |
|                                 |                   |                                           |                                                          |          |                                |                                       | New Policy        |
| Access Control Policy           |                   | Domain                                    | Status                                                   |          | Last Modifier                  | 1                                     |                   |
| Base-Policy                     |                   | Global                                    | Targeting 0 devices                                      |          | 2020-06-17 1<br>Modified by "a | 3:48:54<br>dmin*                      | 🗈 🖪 🔍 🖯           |
| ⊟ L1-A-Policy                   |                   | Global \ L1-Domain-A                      | Targeting 0 devices                                      |          | 2020-06-17 1<br>Modified by "a | 3:48:54<br>dmin*                      | 🗅 🖪 🔍 🖯           |
| L2-AA-Policy                    |                   | Global \ L1-Domain-A \ L2-Domain-AA1      | Targeting 1 devices<br>Up-to-date on all targeted device | xes      | 2020-06-17 1<br>Modified by "a | 3:48:54<br>dmin*                      | Pa 🖸 🥒 🖯          |

Além disso, um usuário L1-A-admin pertencente ao L1-Domain-A pode alternar para L2-Domain-

AA1 e editar a política L2-AA-Policy que é vista do conforme mostrado na imagem. Isso é aplicável até mesmo a um usuário que pertence ao domínio global e que está alternando para os domínios filho e editando as políticas definidas no domínio filho específico.

| Overview Analys                   | s Policies                      | Devices Ob       | jects AMP     |                 |             |            |              |              |                                 | System H     | elp 🔻 L1-Don       | nain-A \ L2-   | Domain-AA1 \ L2-A#        | -admin 🔻   |
|-----------------------------------|---------------------------------|------------------|---------------|-----------------|-------------|------------|--------------|--------------|---------------------------------|--------------|--------------------|----------------|---------------------------|------------|
| Access Control • Ac               | cess Control                    | Network Dis      | covery Appl   | ication Detecto | rs Correlat | on Actions | •            |              |                                 |              | _                  |                |                           |            |
| L2-AA-Policy<br>Enter Description |                                 |                  |               |                 |             |            |              |              |                                 |              | (                  | Analyze Hit C  | counts 🔚 Save             | 🙁 Cancel   |
| Prefilter Policy: L1-A-P          | refiter                         |                  |               | SSL Policy: Non | 2           |            |              | Identity Po  | licy: None                      |              |                    |                |                           |            |
| Pulse Security In                 | talliganca                      | TTD Deeponeer    | Logging       | Advanced        |             |            |              |              |                                 |              | 1                  | Inheritance :  | Settings   🥂 Policy Assig | nments (1) |
| Filter by Device                  | itelligence H                   | IT IP Responses  | Logging       | Advanced        |             |            |              | Show Ru      | le Conflicts 😡                  | Add Categ    | ory 🙆 Add R        | ule Search P   | tules                     | ×          |
| Name                              | Source Zo                       | Dest Zones       | Source Net    | Dest Netw       | VLAN Tags   | Users      | Applications | Source Ports | Dest Ports                      | URLs         | ISE/SGT A          | Action         |                           | - 45       |
| #                                 |                                 |                  |               |                 |             |            |              |              |                                 |              |                    |                | 😈 🐚 🔏 🏚 🧾 🖞               | - ~~       |
| 👻 Mandatory - Base                | -Policy (1-1)                   |                  |               |                 |             |            |              |              |                                 |              |                    |                |                           |            |
| 1 Rule1                           | Any                             | Any              | Any           | Any             | Any         | Any        | Any          | Any          | 📌 TCP (6):445<br>📌 TCP (6):8080 | Any          | Any                | 🗙 Block        | 00.2100                   | ۹. 🗄       |
| 👻 Mandatory - L1-A                | -Policy (2-2)                   |                  |               |                 |             |            |              |              |                                 |              |                    |                |                           |            |
| 2 SiteA->SiteB                    | Any                             | Any              | 2 192.168.10  | . 👼 172.16.10.0 | Any         | Any        | Any          | Any          | Any                             | Any          | Any                | 🛹 Allow        | 002000                    | ۹          |
| 👻 Mandatory - L2-A                | A-Policy (3-3)                  |                  |               |                 |             |            |              |              |                                 |              |                    |                |                           |            |
| 3 SiteB-specific                  | Any                             | Any              | 2 172.16.10.0 | 172.16.20.0     | Any         | Any        | Any          | Any          | Any                             | Any          | Any                | Allow          | VDROD                     | 0          |
| 🗢 Default - L2-AA-P               | olicy (-)                       |                  |               |                 |             |            |              |              |                                 |              |                    |                |                           |            |
| There are no rules in t           | his section. <mark>Add R</mark> | ule or Add Categ | pry           |                 |             |            |              |              |                                 |              |                    |                |                           |            |
| Default - L1-A-Po                 |                                 |                  |               |                 |             |            |              |              |                                 |              |                    |                |                           |            |
| Default - Base-Po                 |                                 |                  |               |                 |             |            |              |              |                                 |              |                    |                |                           |            |
| Default Action                    |                                 |                  |               |                 |             |            |              |              |                                 | Inherit from | base policy (Acces | s Control: Blo | k All Traffic )           | × \$ 📑     |

Pontos importantes a observar:

• Ao excluir os domínios não globais, os usuários pertencentes aos domínios são movidos automaticamente para o domínio global.

O(s) FTD(s) é(são) sempre definido(s) no domínio leaf. Nesse caso, o domínio leaf é o **L2-Domain** (ou seja, L2-Domain-AA e L2-Domain-BB). O FTD pertencente ao **domínio L2** pode ser atribuído à política no **domínio L1** ou no domínio **global**. Nesta imagem, o ACP no domínio Global atribuiu o FTD definido no domínio L3 à política definida no domínio Global.

| Overview Analysis Policies Devices<br>Access Control + Access Control Network Dr<br>Base-Policy                                                                                                    | Objects AMP Intelligence<br>acovery Application Detectors Correlation Actions •                                                                                                    |               |                                                                                                    | Dep    | oloy <b>O</b> <sub>4</sub> Syste                      | m Help ¥ Global \ admin ¥          |
|----------------------------------------------------------------------------------------------------|----------------------------------------------------------------------------------------------------|---------------|----------------------------------------------------------------------------------------------------|--------|-------------------------------------------------------|------------------------------------|
| Prefilter Policy: <u>Lass-Frefilter</u>                                                                                                    | sst. Policy: t <u>sone</u> Policy Assignments Tarpeted Devices Required on Domains                                                                                                    |               | Identity Policy: <u>Name</u>                                                                                                    | 7 ×    | Te Inheritance S                                      | ettings I 🕂 Policy Assignments (D) |
| Fiter by Device     Name Source Zones Dest Zone     Prindatory - Base Policy (1-1)     Pule1 way way     Default - Base Policy (-)     There are no nules in this sector. Add Sule or Add Care     Default Action | Select devices to which you want to apply this policy.<br>Available Devices<br>Cobbal<br>Cobbal<br>L1-Doman-A<br>C2-Doman-AA<br>C1-Doman-AA<br>C2-Doman-BB<br>L2-Doman-BB<br>C2-Doman-BB<br>C2-Doman-BB | Add to Policy | Selected Devices<br>Global<br>L1-Domain-B<br>L2-Domain-BB<br>L2-Comain-BB<br>Larda_FTD<br>Impacted Devices<br>Leafa_FTD (L2-AA-Policy) | 5      | dd Pule Search Fu<br>Action<br>X Block<br>All Traffic | e ×                                |
|                                                                                                    |                                                                                                    | ï             | OK.                                                                                                    | Cancel |                                                       |                                    |

 Os usuários no domínio global podem navegar para outros domínios específicos do usuário, mas os usuários de um domínio específico só têm visibilidade em seu próprio domínio e em seus domínios filho. Eles não podem navegar para o domínio global ou qualquer outro domínio superior, como mostrado nesta tabela:

#### Domínio global

O usuário no domínio global tem visibilidade de todos os domínios configurados e pode navegar para outros domínios.

#### Domínio específico do usuário

O usuário no **L1-Domain-A** terá visibilidade some para si e seu domínio filho, ou seja, **L2-Domain-A** poderá navegar para **L2-Domain-AA**. Acesso de

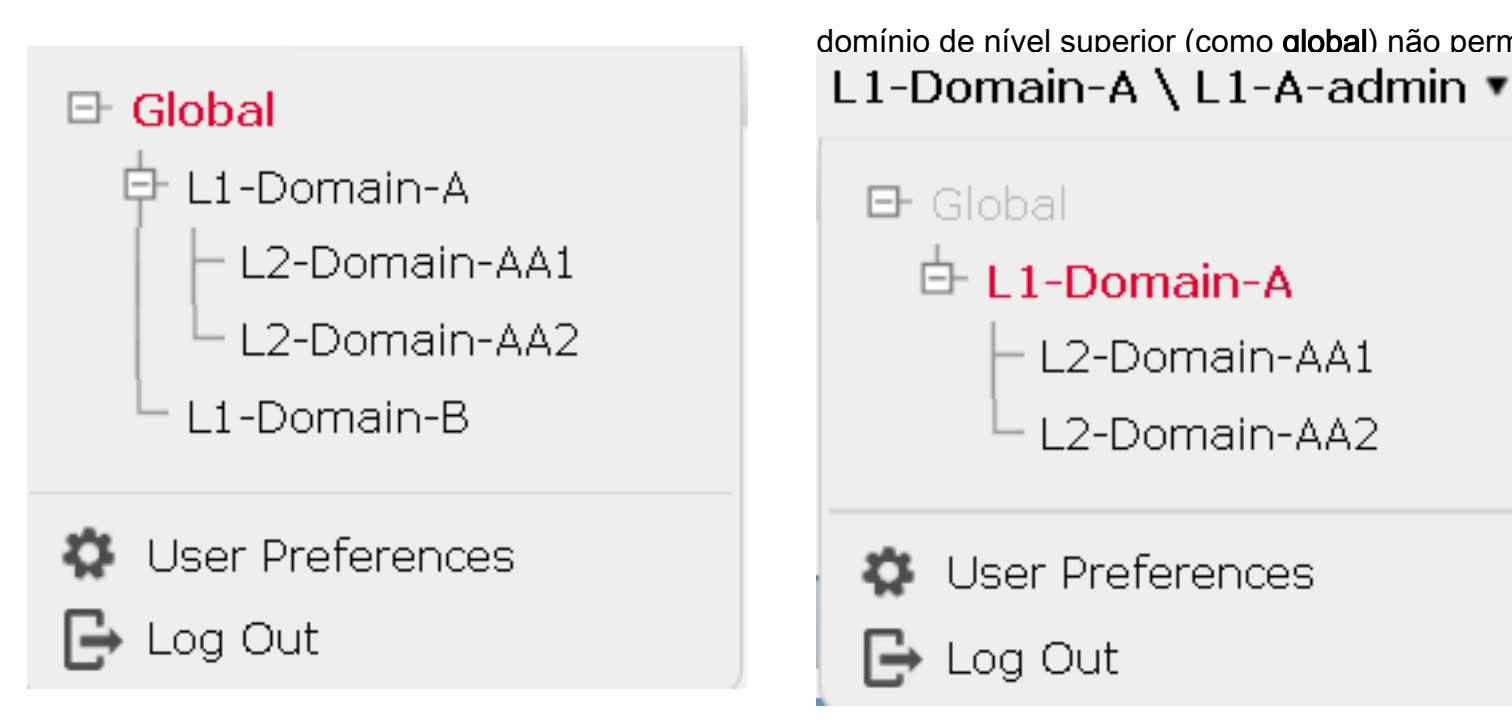

• A ação padrão da política filho não pode ser bloqueada pela política pai e o usuário não precisa herdar a ação padrão da política pai como nesta imagem.

| L2.                   | AA2-Policy<br>Description |                         |                   |               |                   |           |       |              |                     |                                |             |                             | Analyze Hit ( | Counts 📄 Save              | Cancel    |
|-----------------------|---------------------------|-------------------------|-------------------|---------------|-------------------|-----------|-------|--------------|---------------------|--------------------------------|-------------|-----------------------------|---------------|----------------------------|-----------|
| Prefil                | ter Policy: L1-A          | -Prefilter              |                   | \$\$          | L Policy: None    |           |       | Ide          | entity Policy: None | 2                              |             |                             |               |                            |           |
|                       |                           |                         |                   |               |                   |           |       |              |                     |                                |             | ī                           | Inheritance   | Settings   🧾 Policy Assign | nents (1) |
| Rul                   | es Security               | Intelligence HTTP       | Responses I       | Logging Advan | ced               |           |       |              |                     |                                |             |                             |               |                            |           |
| â                     | Filter by Device          |                         |                   |               |                   |           |       |              | C Sho               | w Rule Conflicts 😣             | <b>O</b> AI | dd Category 🛛 🕥 Add F       | tule Search   | Rules                      | ×         |
|                       | Name                      | Source Zones            | Dest Zones        | Source Net    | Dest Netwo        | VLAN Tags | Users | Applications | Source Ports        | Dest Ports                     | URLS        | ISE/SGT Att                 | Action        | U 🔈 🖈 🗉 🔹                  | ٢         |
| -                     | Mandatory - Ba            | se-Policy (1-1)         |                   |               |                   |           |       |              |                     |                                |             |                             |               |                            |           |
| 1                     | Rule1                     | Any                     | Any               | Any           | Any               | Any       | Any   | Any          | Any                 | 🛫 TCP (6):445<br>🛫 TCP (6):808 | Any         | Any                         | × Block       | 00.840.                    | ۹. 6      |
| -                     | Mandatory - L1            | -A-Policy (2-2)         |                   |               |                   |           |       |              |                     |                                |             |                             |               |                            |           |
| 2                     | SiteA->SiteB              | Any                     | Any               | 2 192.168.10  | 0, 👳 172.16.10.0, | ng Any    | Any   | Any          | Any                 | Any                            | Any         | Any                         | 🛹 Allow       | 00.2000                    | ۹.        |
| -                     | Mandatory - L2            | -AA2-Policy (-)         |                   |               |                   |           |       |              |                     |                                |             |                             |               |                            |           |
| The                   | re are no rules in        | n this section. Add Ruk | e or Add Category | ·             |                   |           |       |              |                     |                                |             |                             |               |                            |           |
| -                     | Default - L2-AA           | 2-Policy (-)            |                   |               |                   |           |       |              |                     |                                |             |                             |               |                            |           |
| The                   | re are no rules in        | n this section. Add Ruk | e or Add Category | r             |                   |           |       |              |                     |                                |             |                             |               |                            |           |
| -                     | Default - L1-A-F          | Policy (-)              |                   |               |                   |           |       |              |                     |                                |             |                             |               |                            |           |
| The                   | re are no rules in        | this section.           |                   |               |                   |           |       |              |                     |                                |             |                             |               |                            |           |
| -                     | Default - Base-I          | Policy (-)              |                   |               |                   |           |       |              |                     |                                |             |                             |               |                            |           |
| The                   | re are no rules in        | this section.           |                   |               |                   |           |       |              |                     |                                | _           |                             |               |                            | _         |
| and the second second |                           |                         |                   |               |                   |           |       |              |                     |                                |             | anness Control, Black All M |               |                            |           |

Nesta imagem, pode-se ver que o usuário não atribuiu a ação padrão como a do pai, o que pode ser evidente nas palavras **Herdar da política base:** não sendo visto na ação padrão.

**Note**: Deve-se ter em mente que um usuário não pode visualizar ambas as políticas de domínio L1/L2 ao mesmo tempo. O usuário precisa mudar para o domínio desejado para exibir e editar as políticas. Por exemplo: se o usuário **admin** presente no domínio global desejar exibir quais políticas estão configuradas no L1-Domain-A e no L2-Domain-AA, o usuário poderá fazer isso alterando para L1-A-Domain para exibir e editar a política configurada nesse domínio e, em seguida, alternar para L2-Domain-AA para exibir e editar a política correspondente, mas não poderá exibir ambas ao mesmo tempo. Além disso, o usuário no L1-Domain-A não pode editar ou excluir a política definida no domínio global, ou seja, a política de base que é a políticas, ou seja, a política de base e a política L2-A definida nos domínios global e L2-Domain-A, respectivamente.

## Cenário de caso de uso

Considere o cenário descrito na imagem, os FTDs do SITE-A (SiteA-FTD) e do SITE-B (SiteB-FTD) são gerenciados por um único FMC através de diferentes domínios (multi-domínios) para fornecer acesso controlado. Do ponto de vista da política, essas são as considerações de política no nível da organização:

- As regras de BLOCO específicas do serviço aplicáveis a TODOS os FTDs independentes de SITE ou DOMÍNIO pertencem a (política básica).
- Regras que atendem aos requisitos para atender ao acesso do Site A ao Site B (L1-Policy-A) e do Site B ao acesso do Site A (L1-Policy-B).
- Regras aplicáveis ao FTD do site B (L2-Policy-B).
   Regras aplicáveis ao FTD do site B (L2-Policy-B).
   FMC
   Management
   OOB Management
   Network
   INSIDE
   INSIDE
   INSIDE
   INSIDE
   INSIDE
   INSIDE
   INSIDE
   INSIDE
   INSIDE
   INSIDE
   INSIDE
   INSIDE
   INSIDE
   INSIDE
   INSIDE
   INSIDE
   INSIDE
   INSIDE
   INSIDE
   INSIDE
   INSIDE
   INSIDE
   INSIDE
   INSIDE
   INSIDE
   INSIDE
   INSIDE
   INSIDE
   INSIDE
   INSIDE
   INSIDE
   INSIDE
   INSIDE
   INSIDE
   INSIDE
   INSIDE
   INSIDE
   INSIDE
   INSIDE
   INSIDE
   INSIDE
   INSIDE
   INSIDE
   INSIDE
   INSIDE
   INSIDE
   INSIDE
   INSIDE
   INSIDE
   INSIDE
   INSIDE
   INSIDE
   INSIDE
   INSIDE
   INSIDE
   INSIDE
   INSIDE
   INSIDE
   INSIDE
   INSIDE
   INSIDE
   INSIDE
   INSIDE
   INSIDE
   INSIDE
   INSIDE
   INSIDE
   INSIDE
   INSIDE
   INSIDE
   INSIDE
   INSIDE
   INSIDE
   INSIDE
   INSIDE
   INSIDE
   INSIDE
   INSIDE
   INSIDE
   INSIDE
   INSIDE
   INSIDE
   INSIDE
   INSIDE
   INSIDE
   INSIDE
   INSIDE
   INSIDE
   INSIDE
   INSIDE
   INSIDE
   <

#### Herança em um ambiente multidomínio

Para o caso de uso mencionado acima, considere a seguinte hierarquia de Domínio/Política. SiteA-FTD e SiteB-FTD fazem parte dos domínios de folha L1-Domain-A e L2-Domain-B, respectivamente.

192.168.20.0/24

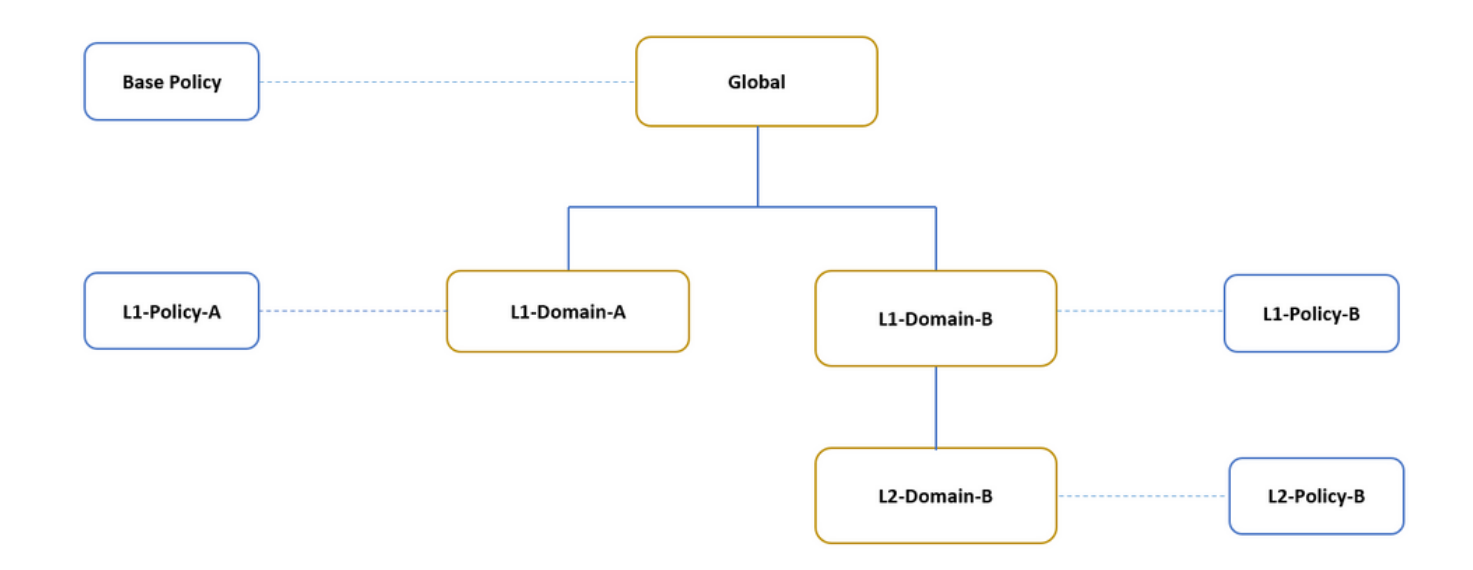

A estrutura da hierarquia de domínio é a seguinte:

- O domínio global é pai do L1-Domain-A e L1-Domain-B.
- O domínio global é ancestral do L2-Domain-B.
- L2-Domain-B é filho de L1-Domain-B
- L2-Domain-B é domínio de folha porque não tem domínios filho.

A imagem mostra a hierarquia de domínio como vista do FMC.

| Overview Analysis Policies Devices | Objects AMP Intelligence |                     | De                          | ploy 📀 System Help 🔻 Global \ admir    | n v |
|------------------------------------|--------------------------|---------------------|-----------------------------|----------------------------------------|-----|
|                                    |                          | Configuration Users | Domains Integration Updates | Licenses • Health • Monitoring • Tool  | s v |
|                                    |                          |                     | Domain configuration is u   | op to date. 📄 Save 🔞 Cancel 🔕 Add Domi | ain |
| Name                               | Description              |                     |                             | Devices                                |     |
| Global                             |                          |                     |                             |                                        | Î   |
| L1-Domain-A                        |                          |                     |                             | 1 Device"                              |     |
| E L1-Domain-B                      |                          |                     |                             |                                        |     |
| L2-Domain-B                        |                          |                     |                             | 1 Device"                              |     |

O snapshot abaixo mostra como as regras são definidas em L1-Policy-A e L2-Policy-B w.r.t para o cenário acima.

| Overview Analysi          | s Policies                                                 | Devices Obje      | cts AMP        |                  |             |           |              |                   |                             |                  | Neploy 🔒         | System H       | elp 🔻 L1-Domain-A \        | admin 🔻  |
|---------------------------|------------------------------------------------------------|-------------------|----------------|------------------|-------------|-----------|--------------|-------------------|-----------------------------|------------------|------------------|----------------|----------------------------|----------|
| Access Control + Ac       | cess Control                                               | Network Discov    | very Applica   | ion Detectors    | Correlation | Actions • |              |                   |                             |                  |                  |                |                            |          |
| L1-Policy-A               | .1-Policy-A Raalyze Hit Counts 🛛 📄 Save 🗋 😂 Cance          |                   |                |                  |             |           |              |                   |                             |                  |                  |                |                            | Cancel   |
| Prefilter Policy: Default | Prefilter Policy                                           |                   | S              | it. Policy: None |             |           | 1            | dentity Policy: 🛽 | ione                        |                  |                  |                |                            |          |
|                           |                                                            |                   |                |                  |             |           |              |                   |                             |                  | Te 1             | Inheritance S  | ettings   🧾 Policy Assignm | ents (1) |
| Rules Security In         | ales Security Intelligence HTTP Responses Logging Advanced |                   |                |                  |             |           |              |                   |                             |                  |                  |                |                            |          |
| B Filter by Device        |                                                            |                   |                |                  |             |           |              | Show F            | Rule Conflicts 🧕            | Add Category     | 🔕 Add Rule       | Search R       | ules                       | ж        |
| # Name                    | Source Zones                                               | Dest Zones        | Source Net     | Dest Netwo       | VLAN Tags   | Users     | Applications | Source Ports      | Dest Ports                  | URLS I           | SE/SGT At        | Action         | • • <u>a</u> 🕁 🗉 •         | ۲        |
| 👻 Mandatory - Base        | Policy (1-1)                                               |                   |                |                  |             |           |              |                   |                             |                  |                  |                |                            |          |
| 1 Rule 1                  | Any                                                        | Any               | Any            | Any              | Any         | Any       | Any          | Any               | ☆ TCP (6):445☆ TCP (6):8080 | Any              | Any              | X Block        | 00.840.                    | ۹.8      |
| 👻 Mandatory - L1-P        | olicy-A (2-2)                                              |                   |                |                  |             |           |              |                   |                             |                  |                  |                |                            |          |
| 2 Site A -> Site B        | 🚠 INSIDE                                                   | A OUTSIDE         | 2 192.168.10.0 | 2 172.16.10.0/   | Any         | Απγ       | Any          | Any               | Any                         | Any              | Any              | Allow 🐦        | 002000                     | J 🕄      |
| 👻 Default - L1-Polic      | y-∧ (-)                                                    |                   |                |                  |             |           |              |                   |                             |                  |                  |                |                            |          |
| There are no rules in th  | is section. Add Rule                                       | e or Add Category |                |                  |             |           |              |                   |                             |                  |                  |                |                            |          |
| 👻 Default - Base Pol      | icy (-)                                                    |                   |                |                  |             |           |              |                   |                             |                  |                  |                |                            |          |
| There are no rules in th  | is section.                                                |                   |                |                  |             |           |              |                   |                             |                  |                  |                |                            |          |
| Default Action            |                                                            |                   |                |                  |             |           |              |                   |                             | Inherit from bas | e policy (Access | Control: Block | c All Traffic ) 👻          | \$ 📑     |

| Overview Analysis Policies Devices                     | Objects AMP             |                       |           |              |                           |                             | eploy 🔒 Sys  | tem Help 🔻 | L1-Domain       | B \ L2-Domain-B \ a       | dmin <b>v</b> |
|--------------------------------------------------------|-------------------------|-----------------------|-----------|--------------|---------------------------|-----------------------------|--------------|------------|-----------------|---------------------------|---------------|
| Access Control > Access Control Network                | Discovery Application D | Detectors Correlation | Actions • |              |                           |                             |              |            |                 |                           |               |
| L2-Policy-B                                            |                         |                       |           |              |                           |                             |              |            | Analyze Hit Cou | ints 📄 Save 🛛 😫           | Cancel        |
| Prefilter Policy: <u>Default Prefilter Policy</u>      | SSL Po                  | licy: <u>None</u>     |           | Id           | lentity Policy: <u>No</u> | ne                          |              | 1          | Inheritance Se  | ttings   📕 Policy Assignm | ents (1)      |
| Filter by Device                                       | es Logging Mavanced     |                       |           |              | Show                      | Rule Conflicts 😣            | Add Category | 🔹 📀 Add Ru | le Search Ru    | les                       | ×             |
| Name Source Zones Dest Zo                              | nes Source Net De       | st Netwo VLAN Tags    | Users     | Applications | Source Ports              | Dest Ports                  | URLS I       | SE/SGT At  | Action          | • • 4 6                   | ٢             |
| ▼ Mandatory - Base Policy (1-1)                        |                         |                       |           |              |                           |                             |              |            |                 |                           |               |
| 1 Rule 1 Any Any                                       | Any Anj                 | y Any                 | Any       | Any          | Алу                       | ☆ TCP (6):445☆ TCP (6):8080 | Any          | Any        | 🗙 Block         | 00.2400                   | ۹. ۵          |
| ▼ Mandatory - L1-B-Policy (2-2)                        |                         |                       |           |              |                           |                             |              |            |                 |                           |               |
| 2 Site B->SiteA Any Any                                | 2 172.16.10.5 👳         | 192.168.10.0 Any      | Any       | Any          | Any                       | 📌 TCP (6):443               | Any          | Any        | 🛷 Allow         | 0020000                   | 9,8           |
| ▼ Mandatory - L2-Policy-B (3-3)                        |                         |                       |           |              |                           |                             |              |            |                 |                           |               |
| 3 Site B access only 🚠 INSIDE 🚠 DMZ                    | Any 👳                   | 192.168.20.0 Any      | Any       | Any          | Any                       | Any                         | Any          | Any        | Allow 🗸         | 00.200.                   | / 🛙           |
| ▼ Default - L2-Policy-B (-)                            |                         |                       |           |              |                           |                             |              |            |                 |                           |               |
| There are no rules in this section. Add Rule or Add Ca | tegory                  |                       |           |              |                           |                             |              |            |                 |                           |               |
| ➡ Default - L1-B-Policy (-)                            |                         |                       |           |              |                           |                             |              |            |                 |                           |               |
| There are no rules in this section.                    |                         |                       |           |              |                           |                             |              |            |                 |                           |               |
| ➡ Default - Base Policy (-)                            |                         |                       |           |              |                           |                             |              |            |                 |                           |               |
| Where are no order in this continu                     |                         |                       |           |              |                           |                             |              |            |                 |                           |               |

Você deve sempre considerar as regras e sua herança em mente ao configurar vários domínios para evitar bloquear tráfego legítimo ou permitir tráfego indesejado.